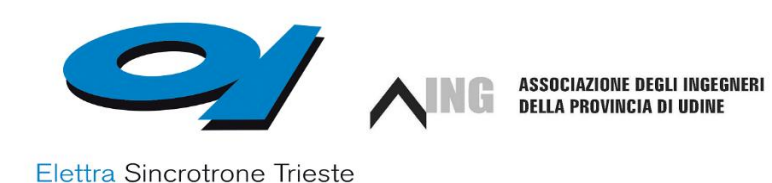

### SEMINARIO WEB

Promosso dalla Associazione Ingegneri della Provincia di Udine A.P.S. con il patrocinio della commissione energia dell'Ordine e grazie alla disponibilità e al supporto tecnico-scientifico di ELETTRA SINCROTRONE TRIESTE.

Evento che rientra nelle attività formative e divulgative che l'Associazione Ingegneri organizza per i propri associati e per tutti i colleghi ingegneri.

Chi ci accompagnerà in questo incontro sarà:

| MARCO PELOI                  |                                                   |
|------------------------------|---------------------------------------------------|
| Elettra Sincrotrone Trieste: | Chi siamo                                         |
| ROBERTO VISINTINI            |                                                   |
| Elettra Sincrotrone Trieste: | Il duro lavoro degli elettroni                    |
| MARCO ZANGRANDO              |                                                   |
| Elettra Sincrotrone Trieste: | Il viaggio dei fotoni                             |
| MARCO PELOI                  |                                                   |
| Elettra Sincrotrone Trieste: | I positivi "effetti collaterali" della<br>Ricerca |

### Mercoledì **17 giugno**, dalle **17:30 alle 19:00** sulla piattaforma Zoom <u>di Elettra:</u>

https://zoom.us/j/92910328099?pwd=S3BCZGxQWmxCanJtUlZSMXd2W UVDQT09

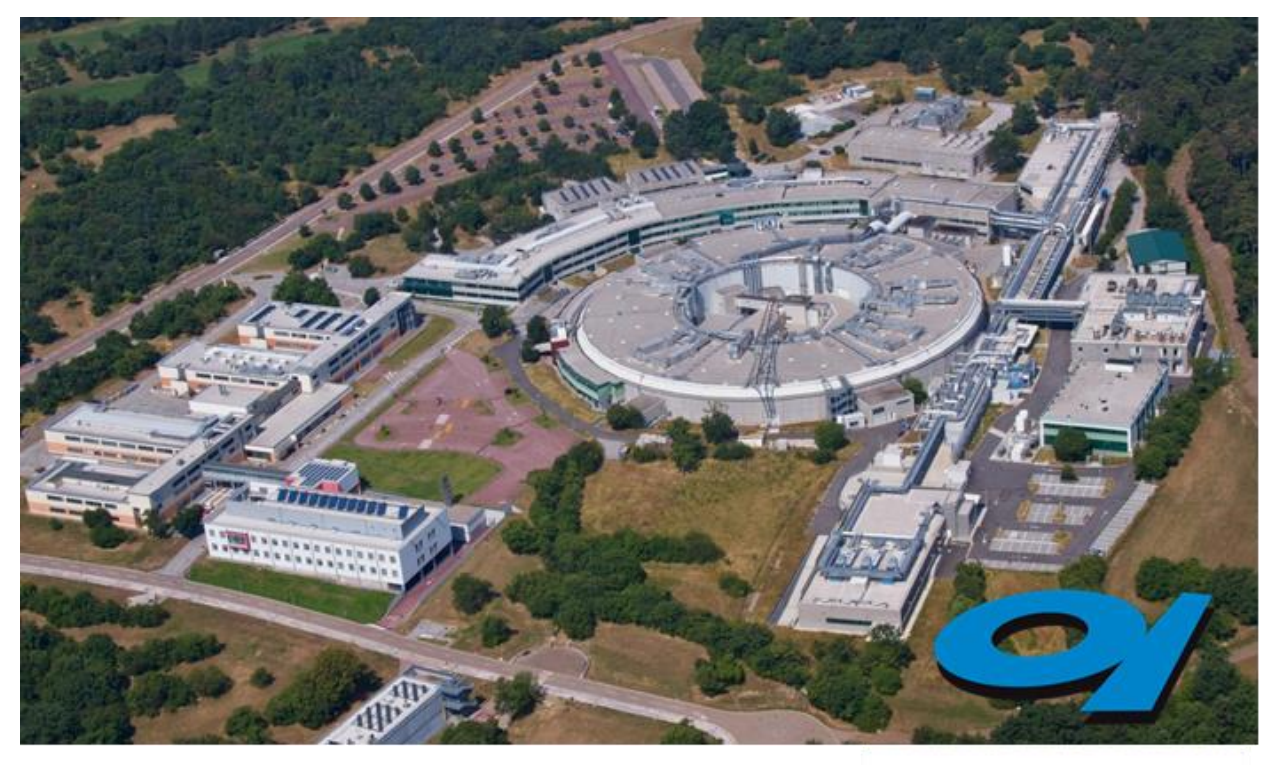

## Elettra & FERMI

## le Sorgenti di Luce Italiane Aperte al Mondo

E' possibile "vedere" gli atomi che costituiscono la struttura di un enzima per riscostruirlo ed analizzarlo?

Come si può studiare fin nei minimi dettagli fossili inglobati nell'ambra senza distruggere il reperto? Ogni violino di Stradivari è una opera unica, si riesce a capire il segreto del liutaio?

Questi ed innumerevoli altri quesiti possono avere una risposta usando gli "strumenti" giusti. Il principale, e spesso unico, strumento a disposizione dei ricercatori per questi studi è la "luce di sincrotrone": radiazione elettromagnetica emessa da particelle cariche quando subiscono una accelerazione.

Elettra Sincrotrone Trieste, dal 1987, ha costruito ed opera le due "Sorgenti di Luce", Elettra e FERMI nel Campus di Basovizza (Trieste) di AREA Science Park.

Oggi effettueremo una "visita virtuale" al comprensorio, da tre angolazioni diverse: gli elettroni, i fotoni, le ricadute tecniche ed industriali.

#### **ISTRUZIONI PER IL COLLEGAMENTO**

#### Se nel vostro PC è già installato il SW ZOOM:

Se la app è già presente sul vostro dispositivo quando ricevete la mail di invito potrete cliccare su link e automaticamente sarete fatti accedere alla videochiamata.

https://zoom.us/j/92910328099?pwd=S3BCZGxQWmxCanJtUIZSMXd2WUVDQT09

Cliccate su comando "Join Audio "in basso a sinistra e selezionare "Call via Device Audio".

Fatto questo sarete all'interno della videochiamata con video e audio attivati.

# Qualora nel vostro PC non fosse già installato il software Zoom si prega di procedere con la sua installazione:

Apri il tuo Browser e vai sull'indirizzo ufficiale di zoom www.zoom.us

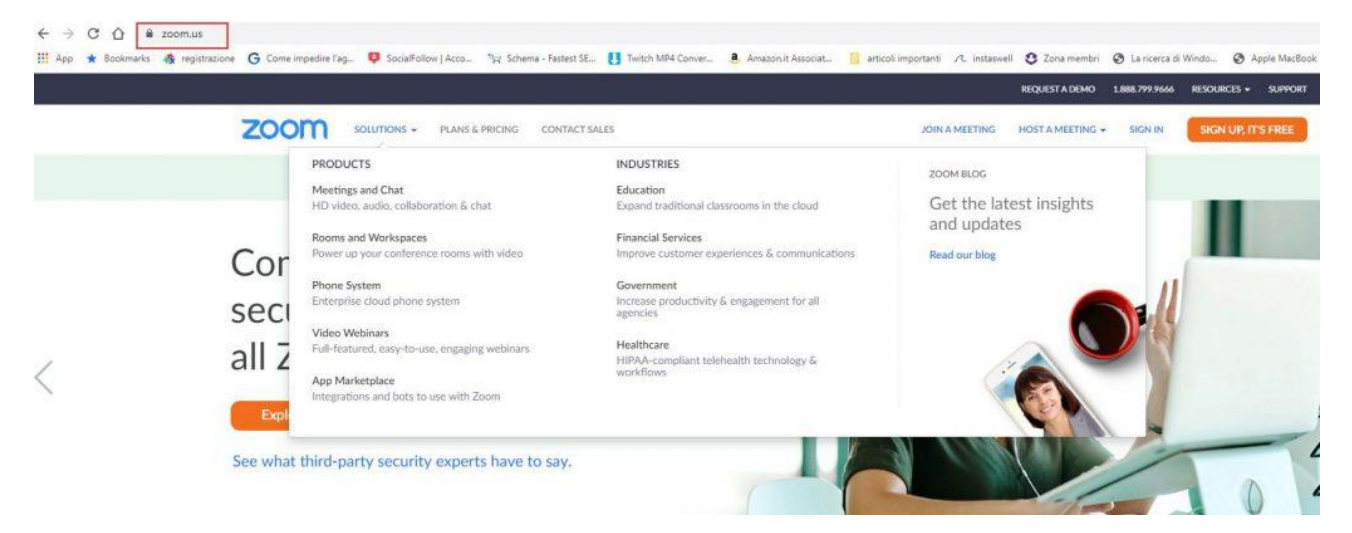

In alto a destra trovi la voce "Risorse" e poi "Download Zoom Client".

| ← → C ① Ⅲ App ★ Book | r 🖷 zoorn.us<br>marka 🎪 registrazione 🌀 Come impedire (ag 🏺 SocialFollow   Acca 🦕 Schema - Fastert SE 🚺 Twitch MP4 Conver 🕭 Amazonit                          | t Associat 🥛 articoli importanti 🕫 instasvell 🐧 Zona membri 🔇 La ricerca di Windo 🔗 Apple MacBook Pr    |
|----------------------|----------------------------------------------------------------------------------------------------|----------------------------------------------------------------------------------------------------|
|                      |                                                                                                    | REQUESTA DEMO 1.888.799.9666 RESOURCES + SUPPORT                                                        |
|                      | ZOOM SOLUTIONS + PLANS & PRICING CONTACT SALES                                                                                                    | JOIN A MEETING HOST A MEETING - S Download Zoom Client                                                  |
|                      | We have developed resources to help you through the                                                                                                    | his challenging time. Click here to learn more. Urdeo Tutorials<br>Live Training<br>Webinars and Events |
|                      | Educating Over Zoom                                                                                                    | Zoom Blog<br>FAQ<br>Privacy and Security                                                                |
|                      | Zoom is removing the 40 min time limit on our Basic free account<br>for K-12 schools affected by the COVID-19. Click 'Request Offer'<br>for more information. | Security Resources                                                                                      |
| <                    | Request Offer Resources                                                                                                    |                                                                                                    |
|                      | Learn from the experts. Join us for daily live training.                                                                                                    |                                                                                                    |
|                      |                                                                                                    |                                                                                                    |
|                      |                                                                                                    |                                                                                                    |

Scegli l'ultima versione disponibile di Zoom Cloud Meeting.

| zoom                                                                                             | SOLUTIONS + | PLANS & PRICING | CONTACT SALES                                                                               |                                                                                                    | IOL                                  | N A MEETING | HOST A MEETING + | SIGN IN | SIGN UP, IT'S FREE |  |
|--------------------------------------------------------------------------------------------------|-------------|-----------------|---------------------------------------------------------------------------------------------|----------------------------------------------------------------------------------------------------|--------------------------------------|-------------|------------------|---------|--------------------|--|
| We have developed resources to help you through this challenging time. Click here to learn more. |             |                 |                                                                                             |                                                                                                    |                                      |             |                  |         |                    |  |
|                                                                                                  |             |                 | Download Ce                                                                                 | 1                                                                                                   | Download for IT Admin 👻              |             |                  |         |                    |  |
|                                                                                                  |             |                 | Zoom Client fo<br>The web browser client will<br>meeting, and is also available<br>Download | r Meetings<br>download automatically whe<br>fe for manual download here.<br>Version 4.6.11 (20559.0 | en you start or join your fu<br>413) | rst Zoom    |                  |         |                    |  |
|                                                                                                  |             |                 | Zoom Plugin for<br>The Zoom Plugin for Outloo<br>you to start or schedule a m               | or Microsoft Out<br>k installs a button on the Mik<br>leeting with one-click.                       | tlook<br>crosoft Outlook tool bar t  | o enable    |                  |         |                    |  |

Dopo averla scaricata apri il file eseguibile e quando windows ti chiederà conferma dell'installazione, accetta. In pochi secondi il programma Zoom Cloud Meeting sarà installato sul tuo Pc e sarai pronto per utilizzarlo.

Add Zoom as an Add-in for Outlook on the web

Per procedere con la connessione al meeting tramite computer cliccate sul link contenuto all'interno dell'invito ricevuto (<u>https://zoom.us/j/92910328099?pwd=S3BCZGxQWmxCanJtUIZSMXd2WUVDQT09</u>).

A questo punto vi si aprirà una finestra per accedere di questo tipo:

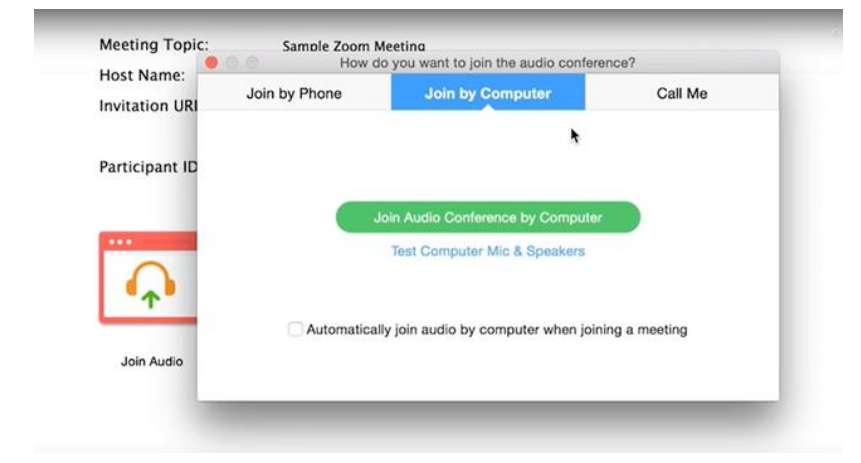

Cliccate su "Join Audio Conference" by Computer e vi ritroverete all'interno della videochiamata.

Se richiesto all'apertura della videochiamata selezionate "Join with computer audio":

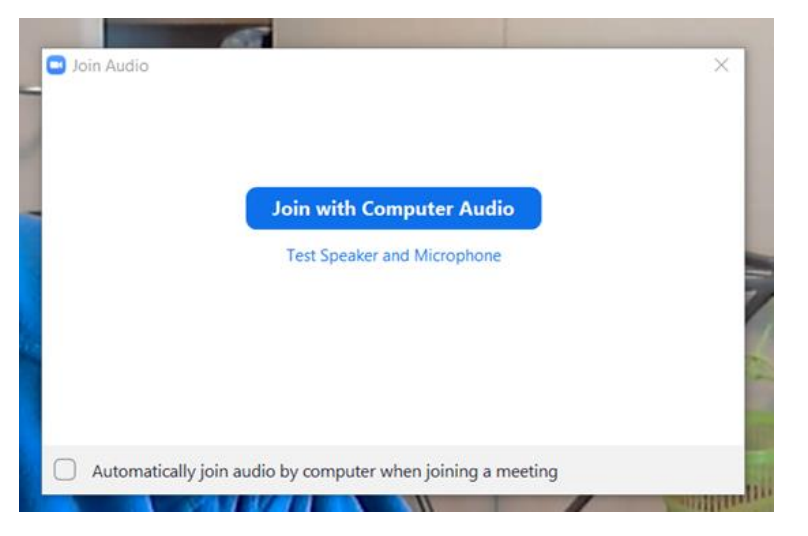

E verificate, posizionando il mouse in basso a sinistra nella finestra della call che il vostro microfono sia attivo così come visualizzato nell'immagine seguente:

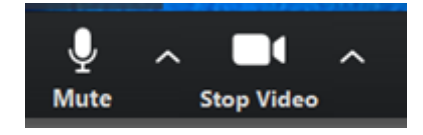

#### Se invece utilizzate tablet, iPad o smartphone:

Prima di iniziare la videochiamata verificate di avere installato sul vostro tablet o smartphone la app Zoom (da Google Play store per i dispositivi Android o da Apple Store per iPhone o iPad).

In fase di installazione ricordate di consentire alla app di accedere a videocamera e microfono.